## **EHSC Website Job Aid:**

FINDING AND REGISTERING FOR CLASSES

Option #1: Classes or Option #2: My Home Page Calendar

## **4** Option #1: Classes

| Step | What To Do                                                     |                                                                                                    |
|------|----------------------------------------------------------------|----------------------------------------------------------------------------------------------------|
| 1.   | Open EHSC Website                                              |                                                                                                    |
|      | (ihs.gov/ehsc)                                                 |                                                                                                    |
| 2.   | Click on the CLASSES                                           | Welcome to the EHSC!                                                                                                    |
|      | option from the                                                | Classos                                                                                                    |
|      | navigation panel                                               | My Home Page                                                                                                    |
|      |                                                                | Resources                                                                                                    |
|      |                                                                | Contact Us                                                                                                    |
| 3    | Find your class                                                |                                                                                                    |
| э.   | - Ontion A. Scroll                                             | Option B Option C                                                                                                    |
|      | through all classes                                            | Search Q                                                                                                    |
|      | <ul> <li>Option B: Search by<br/>name or portion of</li> </ul> | Please enter a course name below and click "Search" to view available classes.                                                                                                    |
|      |                                                                |                                                                                                    |
|      | name                                                           | Class & Data - Loopfin & Status & Catagony &                                                                                                    |
|      | - Option C: Search by                                          | Class V Date V Location V Status V Category V                                                                                                    |
|      | category (e.g., FAC,                                           | Understanding Building 11/28/17 - 11/29/17 Albuquerque, NM Available Option A                                                                                                    |
|      | EHS, SFC)                                                      | Advanced Test Course 11/28/17 - 11/30/17 Jemez Springs, NM Aveilable ,IP                                                                                                    |
|      |                                                                | SFC Tech - November     11/30/17 - 1/30/18     Available     FAC,OM,SFC       Test     Image: Comparison of the second second seco |
|      |                                                                | PL 93-638 Title I and 12/5/17 - 12/7/17 Albuquerque, NM Available EM,SFC,FAC                                                                                                    |
| 4.   | Click on class name - Read description                         | Advanced Test Course                                                                                                    |
|      |                                                                | Dates: Nov 28, 2017 - Nov 30, 2017                                                                                                    |
|      |                                                                | Registration opens: 8/23/17 10:00 AM                                                                                                    |
|      |                                                                | Registration closes: 11/27/17 8:30 PM                                                                                                    |
|      |                                                                | Location: Jemez Springs, NM                                                                                                    |
|      |                                                                | Description: test                                                                                                    |
|      |                                                                | Learning Outcomes:                                                                                                    |
|      |                                                                | Prerequisites:                                                                                                    |
|      |                                                                | Credits: 0                                                                                                    |
|      |                                                                | Tuition: \$0.00                                                                                                    |
|      |                                                                | Coordinator: NA                                                                                                    |
|      |                                                                | Instructors: Whiley Coyote, Ghengis Khan, Howard Morgan                                                                                                    |
|      |                                                                | Supporting Documents: <u>C2_Asthma (Kenyon)_508.pdf</u>                                                                                                    |
|      |                                                                | 4_Behavioral Health Screening Best Practices (Turner)_508.pdf                                                                                                    |
|      |                                                                | You must have a student profile and be logged in to register for this class. Login <u>here</u> .                                                                                                    |
| 5.   | Click LOG IN to sign in to website                             | You must have a student profile and be logged in to register for this class. Login <u>here</u> .                                                                                                    |
|      |                                                                |                                                                                                    |

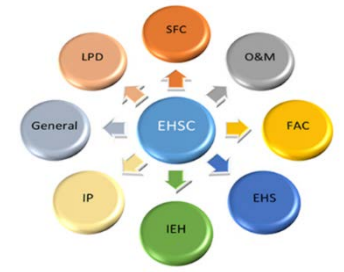

| 6. | Click REGISTER to sign up<br>for class – or – click<br>CANCEL to return to<br>CLASSES screen | Register                                                                                                   | ancel                |                              |                               |                          |                                      |                         |          |
|----|----------------------------------------------------------------------------------------------|----------------------------------------------------------------------------------------------------|----------------------|------------------------------|-------------------------------|--------------------------|--------------------------------------|-------------------------|----------|
| 7. | Verify status on MY<br>HOME PAGE: CURRENT<br>REGISTRATIONS                                   | My Home Page           View your registrations, calendar, certificates, transcripts and edit your profile. |                      |                              |                               |                          |                                      |                         |          |
|    |                                                                                              | My Current<br>Registrations                                                                                | Training<br>Calendar | Transcripts/<br>Certificates | Transcripts/Certs<br>Non-EHSC | Edit<br>Profile          | Class<br>Tests                       |                         |          |
|    |                                                                                              | Registered Class                                                                                           | es                   |                              |                               |                          |                                      |                         |          |
|    |                                                                                              | Class                                                                                                    |                      | ▼ Tests                      | ¢                             | Date 🕈                   | Status                               |                         | Download |
|    |                                                                                              | 8-hr COR Refre                                                                                             | <u>sher</u>          |                              |                               | 12/18/17<br><br>12/18/17 | awaiting co<br>approval<br>Cancel Re | ordinator<br>gistration | *        |
|    |                                                                                              | Basic Water Sk                                                                                             | ills                 |                              |                               | 7/31/17<br><br>8/4/17    | awaiting co<br>approval              | ordinator               |          |

## 🜲 Option #2: My Home Page - Calendar

| Step | What To Do                                   |                                                   |                                                       |                                                         |                             |          |  |  |
|------|----------------------------------------------|---------------------------------------------------|-------------------------------------------------------|---------------------------------------------------------|-----------------------------|----------|--|--|
| 1.   | Open EHSC Website<br>( <u>ihs.gov/ehsc</u> ) |                                                   |                                                       |                                                         |                             |          |  |  |
| Ζ.   | – click on login button                      | 🔒 Login                                           |                                                       |                                                         |                             |          |  |  |
|      | on top right of<br>computer screen           |                                                   |                                                       |                                                         |                             |          |  |  |
| 3.   | Click on the MY HOME                         | Welcome to the EHSC!                              |                                                       |                                                         |                             |          |  |  |
|      | PAGE option from the                         | Classes                                           |                                                       |                                                         |                             |          |  |  |
|      | navigation panel                             | My Home Page                                      |                                                       |                                                         |                             |          |  |  |
|      |                                              | Resources                                         |                                                       |                                                         |                             |          |  |  |
|      |                                              | Training Coordinators                             |                                                       |                                                         |                             |          |  |  |
|      |                                              | Contact Us                                        |                                                       |                                                         |                             |          |  |  |
|      |                                              | Administration                                    |                                                       |                                                         |                             |          |  |  |
| 4    |                                              |                                                   |                                                       |                                                         |                             |          |  |  |
| 4.   | Tab                                          | My Current<br>Registrations                       | ning Transcripts/<br>ndar Certificates                | Transcripts/Certs E<br>Non-EHSC P                       | Edit Class<br>Profile Tests |          |  |  |
|      | - Search by                                  |                                                   |                                                       |                                                         |                             |          |  |  |
|      | month/year                                   | << 1                                              | Previous month                                        | December 2017                                           | Next Mon                    | Month >> |  |  |
|      |                                              | Monday                                            | Month:                                                | December Vear: 20                                       | 17 Co                       | Friday   |  |  |
|      |                                              | 27                                                | 28                                                    | 29                                                      | 30                          | 1        |  |  |
|      |                                              |                                                   | Advanced Test Course<br>Jemez Springs, NM - Reg       | -                                                       |                             |          |  |  |
|      |                                              | Understanding Building<br>Albuquerque, NM - Regis |                                                       | Mechanical Systems<br>stration open - Registration open |                             |          |  |  |
|      |                                              | 4                                                 | 5                                                     | 6                                                       | 7                           | 8        |  |  |
|      |                                              | SFC Tech - November Test<br>- Registration open   |                                                       |                                                         |                             |          |  |  |
|      |                                              |                                                   | PL 93-638 Title I and Titl<br>Albuquerque, NM - await | e V Construction SPD<br>ing coordinator approval        |                             |          |  |  |
|      |                                              |                                                   |                                                       |                                                         |                             |          |  |  |

| 5. | Click on class<br>- Read description                                                          | Understanding Building Mechanical Systems                     |                                                                                                    |  |  |  |
|----|-----------------------------------------------------------------------------------------------|---------------------------------------------------------------|----------------------------------------------------------------------------------------------------|--|--|--|
|    |                                                                                               | Category:                                                     |                                                                                                    |  |  |  |
|    |                                                                                               | Dates:                                                        | Nov 28, 2017 - Nov 29, 2017                                                                             |  |  |  |
|    |                                                                                               | Registration opens:                                           | 8/28/17 8:00 AM                                                                                         |  |  |  |
|    |                                                                                               | Registration closes:                                          | 11/27/17 8:00 AM                                                                                        |  |  |  |
|    |                                                                                               | Location:                                                     | Albuquerque, NM                                                                                         |  |  |  |
|    |                                                                                               | Description:                                                  | This 2 days course is intended for FM, Project Managers construction of healthcare faclities knowledge. |  |  |  |
|    |                                                                                               | Learning Outcomes:                                            | Explain health care facility codes.                                                                     |  |  |  |
|    |                                                                                               |                                                               | Recognize what TAB is                                                                                   |  |  |  |
|    |                                                                                               | Prerequisites:                                                |                                                                                                    |  |  |  |
|    |                                                                                               | Credits:                                                      | 0.5 ceu                                                                                                 |  |  |  |
|    |                                                                                               | Tuition:                                                      | \$313.33                                                                                                |  |  |  |
|    |                                                                                               | Coordinator:                                                  | CDR Stefanie Pecos-Duarte                                                                               |  |  |  |
|    |                                                                                               | Instructors:                                                  | Dan Heintzman                                                                                           |  |  |  |
|    |                                                                                               | Supporting Documents:                                         | Agenda12.pdf                                                                                            |  |  |  |
|    |                                                                                               | Register Cancel                                               |                                                                                                    |  |  |  |
| 6. | Click REGISTER to sign up<br>for class – or – click<br>CANCEL to return to<br>CALENDAR screen | Register Cancel                                               |                                                                                                    |  |  |  |
| 7. | Verify status on MY                                                                           | My Home Page                                                  |                                                                                                    |  |  |  |
|    | HOME PAGE: CURRENT                                                                            | View your registrations, calendar, certificates, transcrip    | is and edit your profile.                                                                               |  |  |  |
|    | REGISTRATIONS                                                                                 | My Current<br>Registrations Training<br>Calendar Certificates | Transcripts/Certs Edit Class<br>Non-EHSC Profile Tests                                                  |  |  |  |
|    |                                                                                               | Registered Classes                                            |                                                                                                    |  |  |  |
|    |                                                                                               | Class Te:                                                     | sts + Date + Status + Download                                                                          |  |  |  |
|    |                                                                                               | 8-hr COR Refresher                                            | 12/18/17 awaiting coordinator                                                                           |  |  |  |
|    |                                                                                               |                                                               | - approval<br>12/18/17<br>Cancel Registration                                                           |  |  |  |
|    |                                                                                               | Basic Water Skills                                            | 7/31/17 awaiting coordinator<br>— approval<br>8/4/17                                                    |  |  |  |